## **ICFICE 2024 Submission Manual**

## 1. Website Access

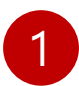

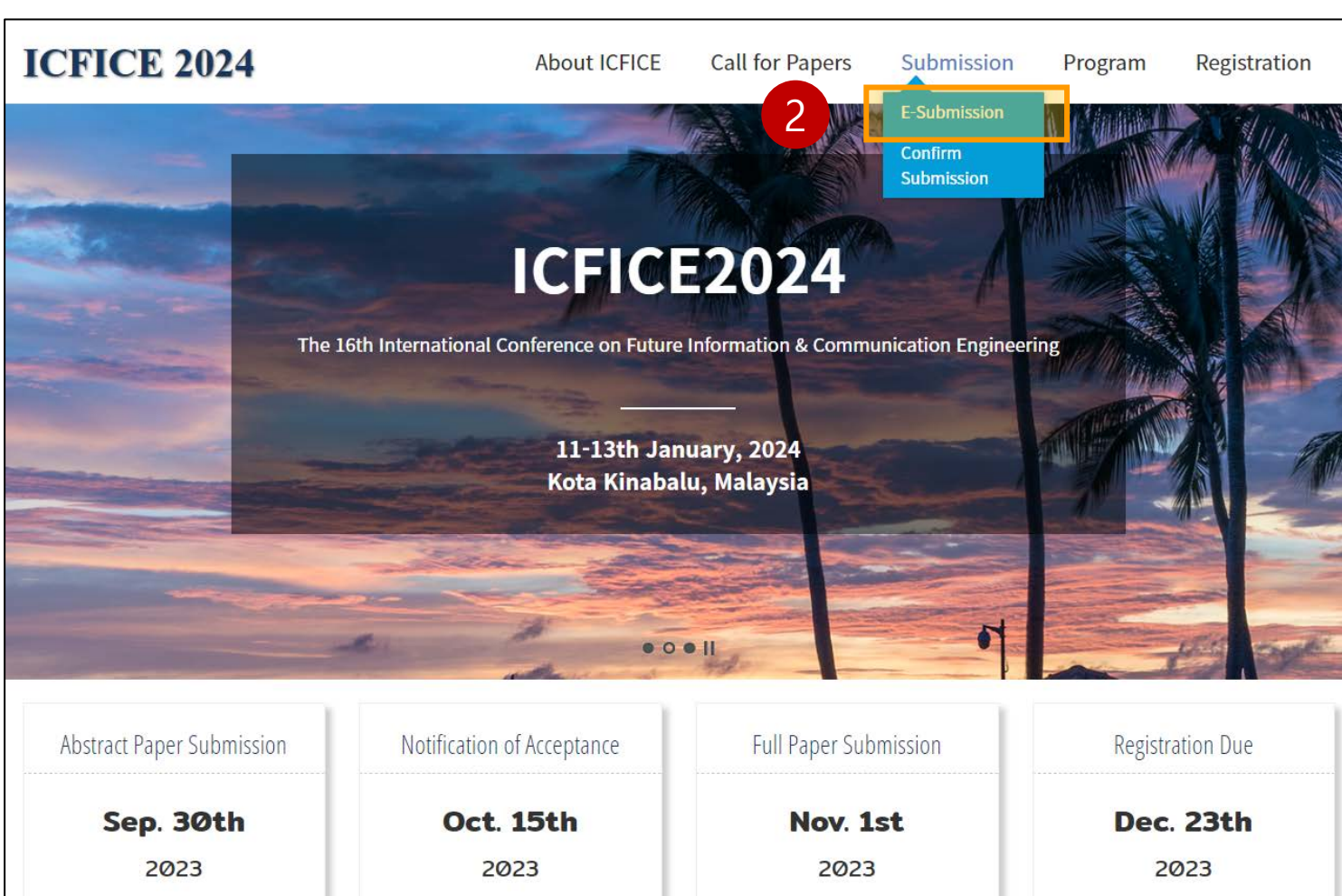

✓ Website Access (<u>http://kiice.org/conf\_main</u>)

✓ Click [E-Submission]

2

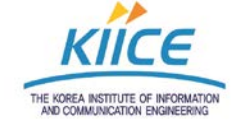

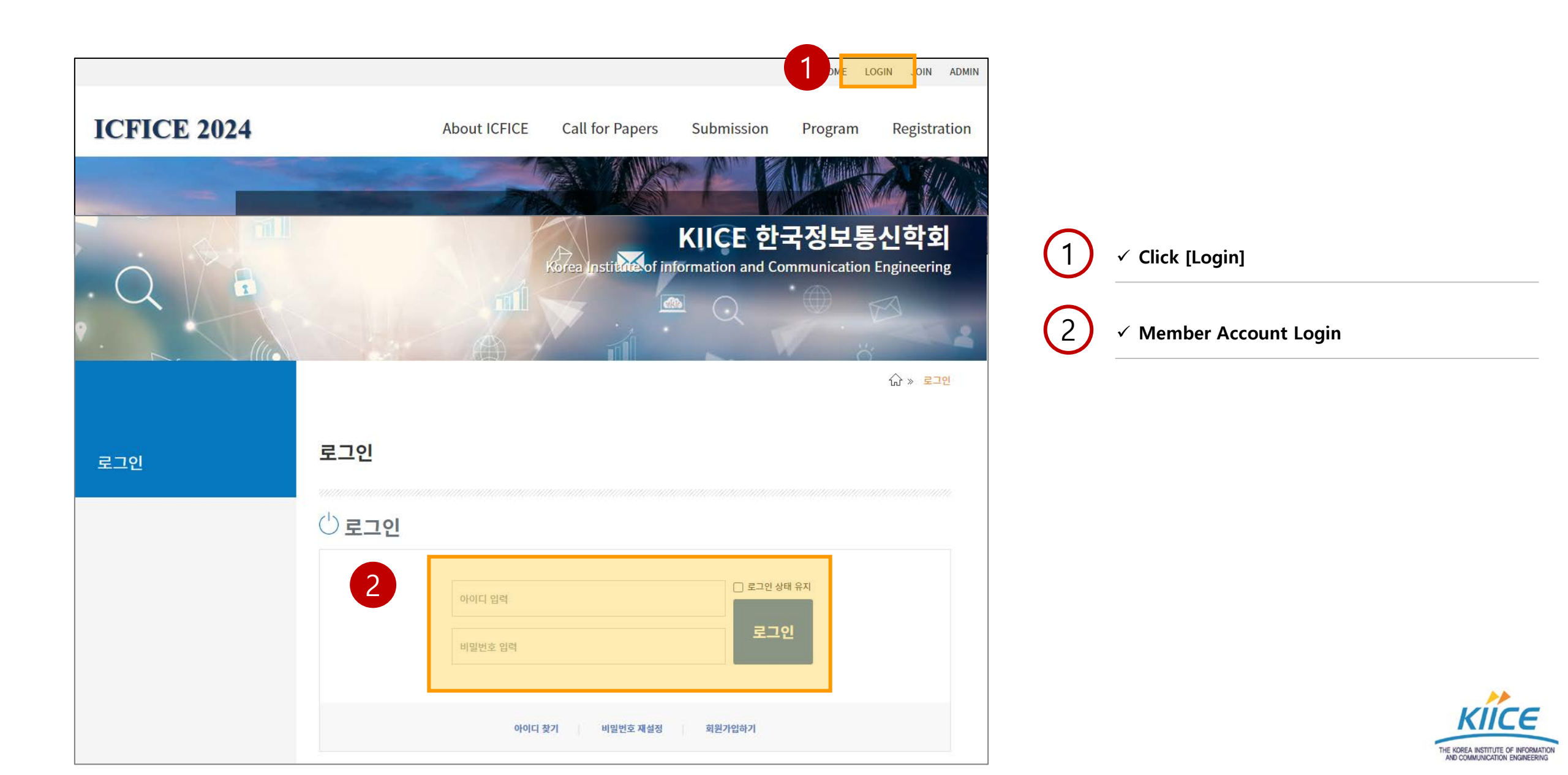

## 2. Abstract/Full Paper Submission

| aper information an  | d lead author | * Required fields     |                          |
|----------------------|---------------|-----------------------|--------------------------|
| Presentation Type    | Oral O Poster | 1 (1) ✓ Fill in the P | aper and Author Informa  |
| Subject              | Please select | *                     |                          |
| Paper Title          | Paper Title   | Check for S           | speaker/Corresponding au |
| Author               | Author        | (Duplicate            | selection is possible.)  |
| Password             | Password      |                       |                          |
| Organization         |               |                       |                          |
| E-mail               | E-mail        |                       |                          |
| ſel                  |               |                       |                          |
| Speaker              | □ Y           |                       |                          |
| Corresponding author | □ Y           |                       |                          |

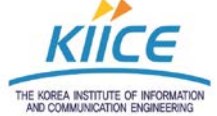

## 2. Abstract/Full Paper Submission

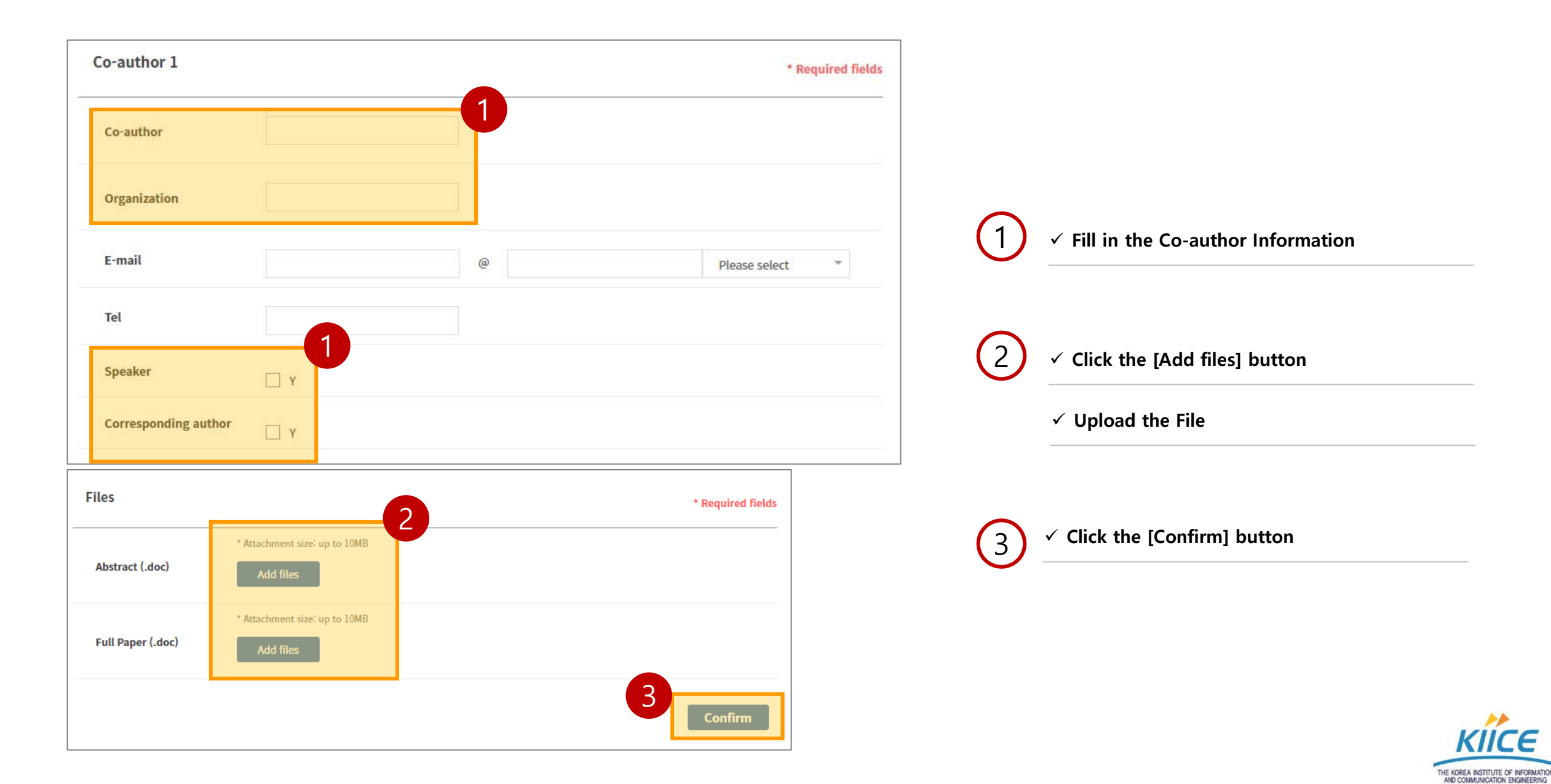

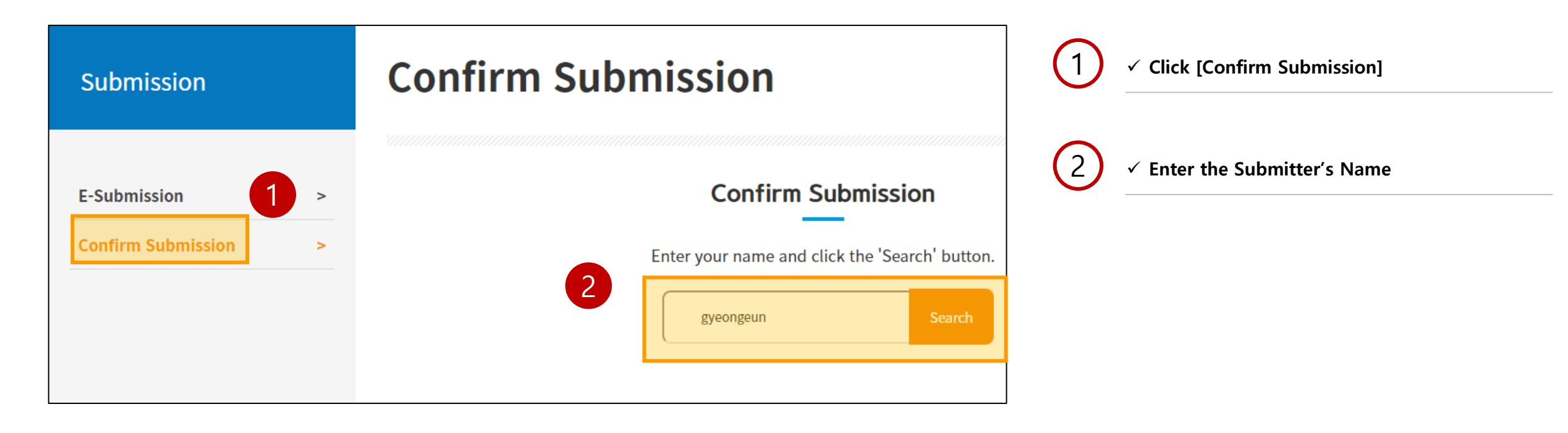

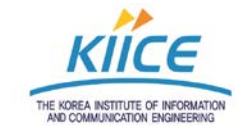

| Writer        | ▼ CHERI   | Q          |
|---------------|-----------|------------|
| 1 Paper Title | Author    | Proceeding |
| 🔒 TEST 🖺 🔯    | gyeongeun | Proceeding |

| B Enter Password | 1 ✓ Click on the Paper to edit |
|------------------|--------------------------------|
| Password         | 2 ✓ Enter Password             |
| Confirm Cancel   |                                |

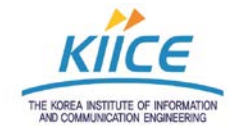

| Co-author 4          |                   |               |
|----------------------|-------------------|---------------|
| Co-author            |                   |               |
| Organization         |                   |               |
| E-mail               |                   | (1) ✓ Check t |
| Tel                  | ***               |               |
| Speaker              |                   |               |
| Corresponding author |                   |               |
| Files                |                   |               |
| Abstract (.doc)      | TEST.docx 11.74KB |               |
| Full Paper (.doc)    | TEST.docx 11.74KB |               |
|                      |                   |               |
| Write List Modify    | Delete            |               |

 $\checkmark$  Check the Edit at the bottom of the page

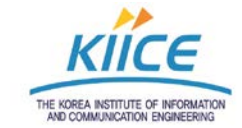